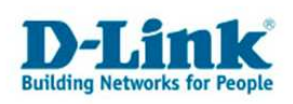

Anleitung zur Konfiguration des Quality of Service (QoS)

Gültig für DSL-2640B und DSL-2641B.

Mit Hilfe des QoS-Setup lassen sich Prioritäten für den Datenverkehr zwischen Netzwerk und Internet einstellen.

Voraussetzung ist, im Router ist der Internetzugang konfiguriert. Unter <u>ftp://ftp.dlink.de/dsl/@general/DSL-2x4xB/</u> finden Sie dazu einige Beispielanleitungen.

## Konfiguration des QoS:

1. In der Konfiguration des Routers unter Erweitert – QoS-Setup klicken Sie unten auf "Hinzufügen".

| 🚈 D-Link ADSL Router - Microsoft Internet Explorer                               |                                              |                                                              |                                                                       |                                                                               | _ 8 × |
|----------------------------------------------------------------------------------|----------------------------------------------|--------------------------------------------------------------|-----------------------------------------------------------------------|-------------------------------------------------------------------------------|-------|
| Datei Bearbeiten Ansicht Favoriten Extras ?                                      |                                              |                                                              |                                                                       |                                                                               |       |
| 🛛 🔇 Zurück 🔹 🕥 × 💌 😰 🏠 🔎 Suchen 👷 F.                                             | avoriten 🧭 🖉                                 | 3- 🗟 🖂 - 🚳                                                   |                                                                       |                                                                               |       |
| Adresse ahttp://192.168.1.1/index.html                                           |                                              |                                                              |                                                                       |                                                                               | •     |
| 🗍 Links 💰 192.168.0.1 💰 192.168.0.12 💰 192.168.0.13 💰 1                          | 92.168.0.14 🛛 🕘 19                           | 2.168.0.15 🔘 192.168.0.                                      | 50 🔞 192,168,1,1 🍓 192,1                                              | 68.15.1 🕘 DSL-321 🍓 DSL-380T                                                  | **    |
| Anwendungsregein<br>QoS (Quality of Service<br>QoS-Setup zu optimieren, indem de | )-Setup kann verwen:<br>r Datenverkehr im Ne | det werden, um den Datenflu:<br>tzwerk auf der Basis ausgewä | ss in verschiedenen Anwendunger<br>ählter Kriterien priorisiert wird. | hilft Ihrem Router, die<br>Datenpakete, die durch                             |       |
| Ausgangsfilter QOS-SETUP                                                         |                                              |                                                              |                                                                       | Ihr Netzwerk fließen, zu<br>priorisieren. Diese<br>Funktion ist sehr nützlich |       |
| Eingangsfilter<br>DNS-Setup                                                      | VOIP(SIP):                                   | Startport: 5060                                              | Endport: 5060                                                         | in sensiblen<br>Anwendungen wie VoIP<br>und verhindert den                    |       |
| Firewall und DMZ                                                                 | H.323:                                       | Startport: 1720                                              | Endport: 1720                                                         | Verlust von Anrufen.<br>Große Mengen nicht-                                   |       |
| Erweiterte ADSL                                                                  | FTP:                                         | Startport: 20                                                | Endport: 21                                                           | kritischer Daten können<br>so skaliert werden, dass                           |       |
| Erweiterter Funk.                                                                | SN Messenger:                                | Startport: 1863                                              | Endport: 1864                                                         | Sie keine sensiblen<br>Echtzeitanwendungen wie                                |       |
| Erweitertes LAN IPSEC(VPN                                                        | Passthrough):                                |                                                              |                                                                       | voip oder streaming<br>beeinflussen. Auf dem<br>Hauptbildrohim finden Sie     |       |
| SNMP-Setup                                                                       |                                              |                                                              |                                                                       | einige vorkonfigurierte<br>Regeln, die mit                                    |       |
| TR-069                                                                           | Ein                                          | stellungen speichern                                         |                                                                       | allgemeinen<br>Anwendungen wie VoIP.                                          |       |
| Remoteverwaltung WMM (WI-FI MU                                                   | LTIMEDIA)-EIN                                | STELLUNGEN                                                   |                                                                       | FTP und Messaging-<br>Programmen verwendet                                    |       |
| Abmelden                                                                         |                                              |                                                              |                                                                       | werden.                                                                       |       |
| Internet WMM (Wi                                                                 | -Fi Multimedia): [                           | Deaktivieren 💌                                               |                                                                       | Sonstiges                                                                     |       |
| Keine Wh                                                                         | 1M-Quittierung:                              | Deaktivieren 💌                                               |                                                                       |                                                                               |       |
| German 💌                                                                         | WWM-F                                        | instellungen übernehmen                                      | 1                                                                     |                                                                               |       |
|                                                                                  |                                              |                                                              |                                                                       |                                                                               |       |
| Neu starten                                                                      |                                              |                                                              |                                                                       |                                                                               |       |
| ERWEITERTES Q                                                                    | OS-SETUP                                     |                                                              |                                                                       |                                                                               |       |
|                                                                                  |                                              | Erweitertes Qo5                                              |                                                                       |                                                                               |       |
|                                                                                  | -                                            |                                                              |                                                                       |                                                                               |       |
| A Fertig                                                                         |                                              |                                                              |                                                                       | M Internet                                                                    | •     |

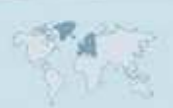

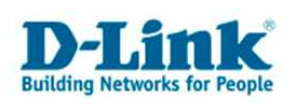

2. Im nun erscheinenden Fenster sehen Sie eine Übersicht der erstellten QoS-Regeln. In der Standardeinstellung ist keine Regel vordefiniert.

Klicken Sie auf "Hinzufügen".

| D-Link ADSL Router - Microsoft Internet Explorer |                             |                                |                               |                        |                                                    |          |
|--------------------------------------------------|-----------------------------|--------------------------------|-------------------------------|------------------------|----------------------------------------------------|----------|
| Datei Bearbeiten Ansicht Eavorite                | en E <u>x</u> tras <u>?</u> |                                |                               |                        |                                                    |          |
| 🛛 🔇 Zurück 🔹 🕥 🖌 🗾 💋 🦿                           | 🏠 🔎 Suchen  🔶               | Favoriten 🧭 🍰                  | a 🖂 • 🖓                       |                        |                                                    |          |
| Adresse Attp://192.168.1.1/index.htm             | ท                           |                                |                               |                        |                                                    | •        |
| Links 🙋 192.168.0.1 💰 192.168.0.12               | ? 👸 192.168.0.13 🏽 🍯        | 192.168.0.14 🕘 192.168.0.      | 15   (192.168.0.50            | 92.168.1.1 🛛 🕘 192.168 | .15.1 👩 DSL-321 👩 DSL-380T                         | »        |
| Produkt: DSL-2641B                               |                             |                                |                               | Firmwareversion: El    | J_4.01 Hardware-Version: B2                        | <b>^</b> |
|                                                  |                             |                                |                               |                        |                                                    |          |
| D-Lini                                           | <                           |                                |                               |                        |                                                    |          |
|                                                  |                             |                                |                               |                        |                                                    |          |
| DSL-2641B                                        | SETUP                       | ERWEITERT                      | WARTUNG                       | STATUS                 | HILFE                                              |          |
| Portweiterleitung                                |                             |                                |                               | 5                      | Nützliche Hinweise                                 |          |
| Anwendungsregeln                                 | QOS                         |                                |                               |                        | QoS (Quality of service)                           |          |
| QoS-Setup                                        | Wählen Sie "Hinzufüg        | en" oder "Entfernen", um Netzw | erkdatenverkehrklassen zu kor | ifigurieren.           | hilft Ihrem Router, die<br>Datenpakete, die durch  |          |
| Ausgangsfilter                                   | QUALITY OF SE               | RVICE-SETUP                    |                               |                        | Ihr Netzwerk fließen, zu<br>priorisieren. Diese    |          |
| Eingangsfilter                                   |                             |                                |                               |                        | Funktion ist sehr nützlich<br>in sensiblen         |          |
| DNS-Setup                                        | DSI                         | MARKIERUNG                     | 802 10-                       |                        | Anwendungen wie VoIP<br>und verhindert den         |          |
| Firewall und DMZ                                 | Klassenname Ma              | rkierung ID                    | Markierung Aktivieren/D       | eaktivieren Detai      | Große Mengen nicht-                                |          |
| Erweiterte ADSL                                  |                             |                                |                               |                        | so skaliert werden, dass                           |          |
| Erweiterter Funk                                 |                             | Hinzuf                         | fügen                         |                        | Echtzeitanwendungen wie                            |          |
| Erweitertes LAN                                  |                             | -                              |                               |                        | beeinflussen. Auf dem<br>Hauntbildschim finden Sie |          |
| SNMP-Setup                                       |                             |                                |                               |                        | einige vorkonfigurierte                            |          |
| TR-069                                           |                             |                                |                               |                        | allgemeinen<br>Anwendungen wie VoIP                |          |
| Remoteverwaltung                                 |                             |                                |                               |                        | FTP und Messaging-<br>Programmen verwendet         |          |
| Abmelden                                         |                             |                                |                               |                        | werden.                                            |          |
| Internet online                                  |                             |                                |                               |                        | Sonstiges                                          | -        |
| E Fertig                                         |                             |                                |                               |                        | 🛛 🖉 Internet                                       |          |

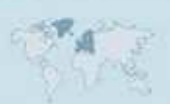

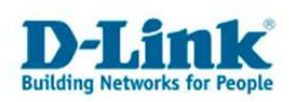

3. Für jede zu erstellende QoS-Regel muss eine "Netzwerkdatenverkehr-Klassenregel erstellt werden.

- Vergeben Sie einen "QoS-Klassennamen". Dies ist irgendein Name für die Regel.
- Wählen Sie bei "Regelstatus" "Aktivieren" aus.
- Wählen Sie bei "Klassifizierungswarteschlange zuordnen" einen der drei unteren Werte aus.

"PVC (0/1/32.....(Hoch)" ist dabei die höchste Priorität für den Datenverkehr zwischen dem Netzwerk und dem Internet.

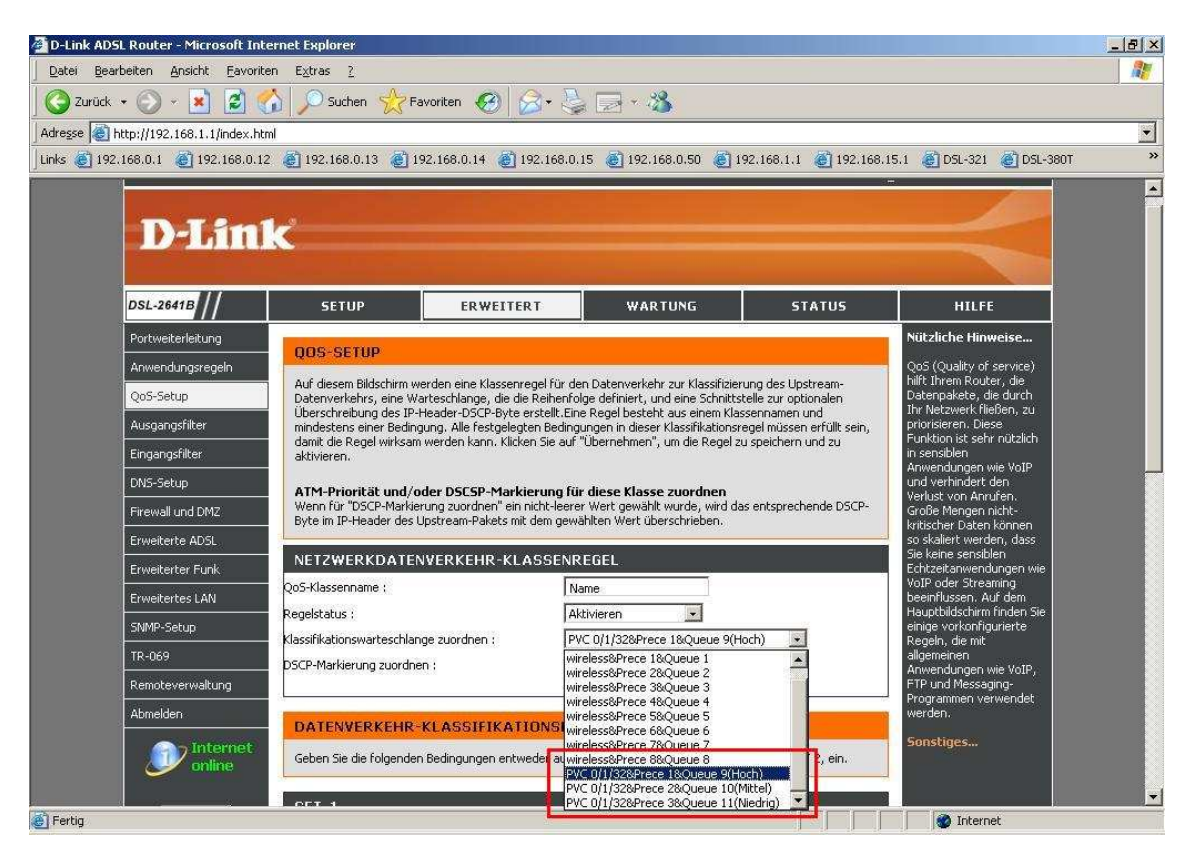

Weiter bei 4. bzw. 5.

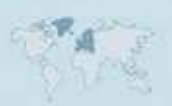

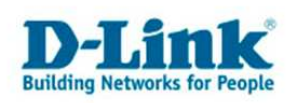

4. Beispiel zur Priorisierung des gesamten Datenverkehrs für eine bestimmte IP Adresse:

- Wählen Sie bei "Quell-IP-Typ" "Einzel-IP" aus.

- Tragen Sie bei "Quell-IP-Adresse" die IP Adresse des Rechners ein, der priorisiert werden soll.

- Alle anderen Werte belassen Sie auf Standardeinstellung.

Klicken Sie abschließend unten auf Übernehmen".

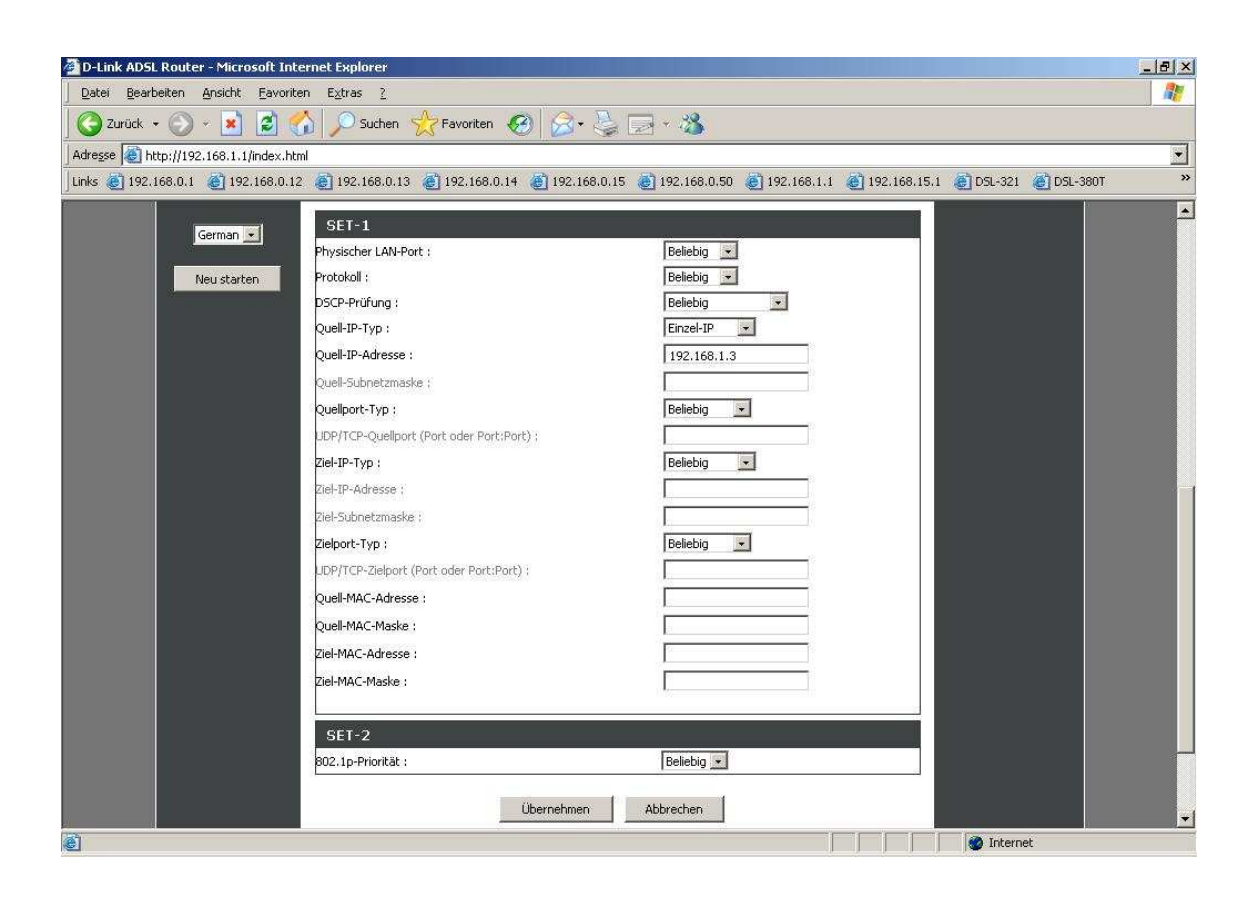

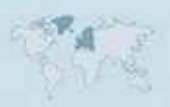

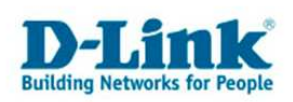

5. Beispiel zur Priorisierung des Datenverkehrs auf Zielport 80 (HTTP) für das gesamte IP Netz, um z.B. den Webseitenzugriff zu priorisieren:

- Wählen Sie bei "Quell-IP-Typ" "Netzwerk-IP" aus.
- Tragen Sie bei "Quell-IP-Adresse" die Adresse Ihre IP Netzes ein, z.B. 192.168.1.0
- Bei "Quell-Subnetzmaske" tragen Sie die zugehörige Subnetmaske Ihres IP Netzes ein.
- Bei "Zielport-Typ" wählen Sie "Einzelport" aus.
- Tragen Sie bei "UDP/TCP-Zielport" den für HTTP zugehörigen Port 80 ein.
- Alle anderen Werte belassen Sie auf Standardeinstellung.

Klicken Sie abschließend unten auf Übernehmen".

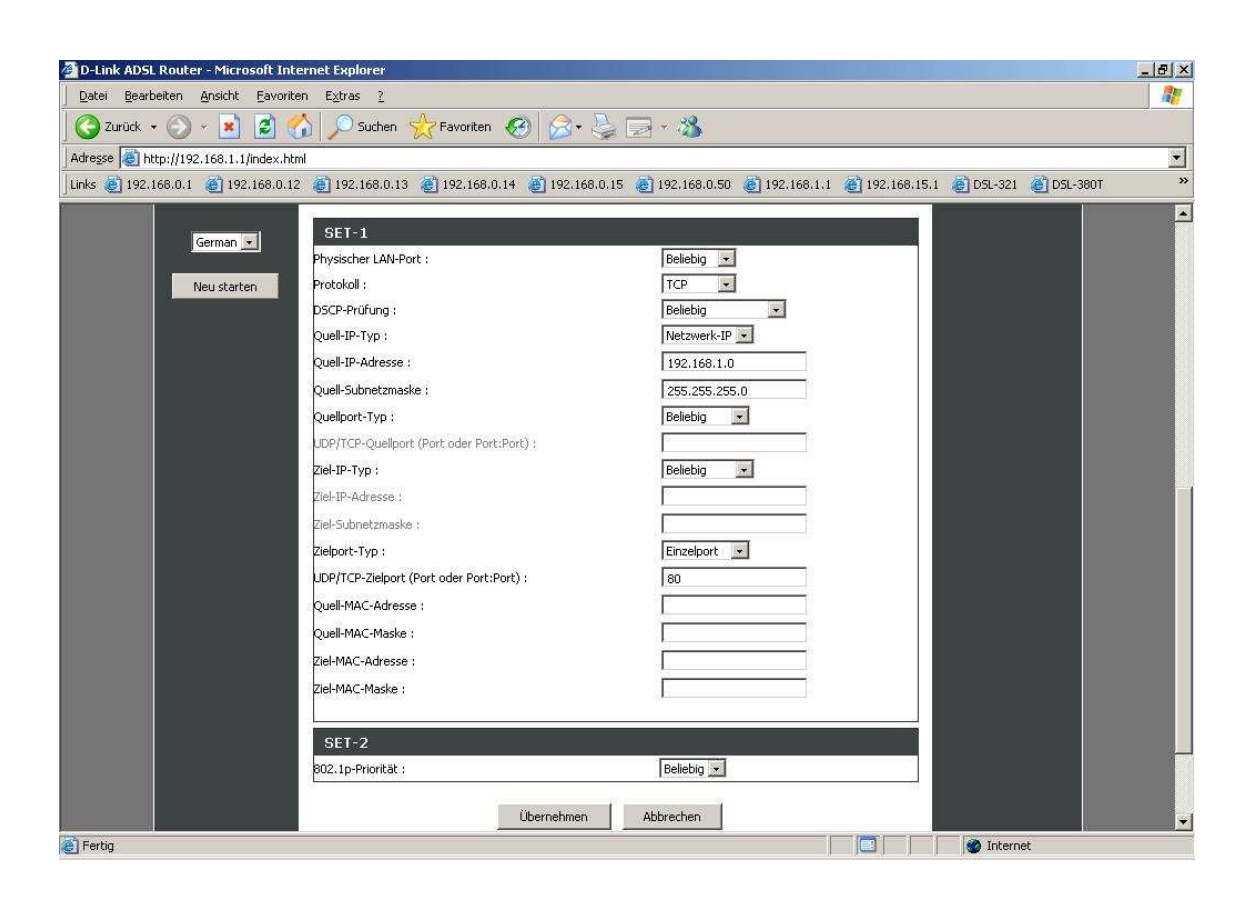

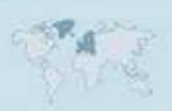